## technique tutorial

## **Searching for Vector Files**

idea studio

| <ul> <li>Step 1: Begin an image search</li> <li>Go to <u>https://images.google.com/</u></li> <li>Enter your desired search term(s)</li> </ul>                                                                                                    | Google<br>« smurf Q                                                                                                    |
|----------------------------------------------------------------------------------------------------|----------------------------------------------------------------------------------------------------|
| <ul> <li>Step 2: Add the search limiter</li> <li>After your search term(s), type filetype:svg</li> <li>Press the "Enter" key to being the search</li> </ul>                                                                                                    | Google<br>a smurf filetype:svg × 2                                                                                                    |
| <ul> <li>Step 3: Begin the saving process</li> <li>Click on the desired picture to select it</li> <li>Right-click on the larger version of the picture</li> <li>Select "Save picture as"</li> </ul>                                                                                                    | Very transformer<br>Very transformer<br>Very transfo |
| <ul> <li>Step 4: Check the file format <ul> <li>In the dialog box that opens, check to see the file type</li> <li>In this case it is a PNG file, not an SVG file. This is therefore not a vector file itself. In these cases the actual vector file may often be accessed by clicking on the image and finding a way to download the vector file from the website that opens.</li> </ul></li></ul> | Save As                                                                                                    |
| <ul> <li>Step 5: If it is an SVG file, go ahead and save it</li> <li>If the file type is "Scalable Vector Graphics (*.svg), click the "Save" button</li> </ul>                                                                                                    | Save Picture                                                                                                    |